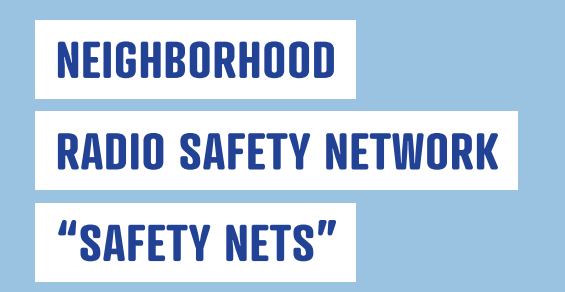

## WE LOOK OUT FOR EACH OTHER

**Using GMRS radios** *No exam or testing required* 

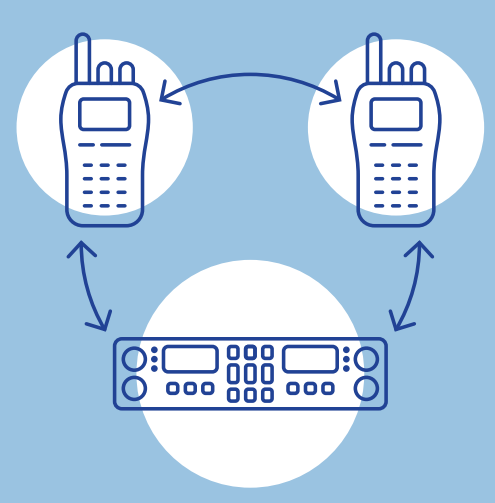

## Donations appreciated for

## building this program

#### Checks to:

**Trinity County Amateur Radio Club/NRSN** PO Box 2283, Weaverville, CA 96093

# WHEN ALL ELSE FAILS

**USE THE NEIGHBORHOOD** 

## **RADIO SAFETY NETWORK**

The program is not a replacement for landlines, cell phones, or Internet contact.

The program offers a backup solution to communicate... When All Else Fails

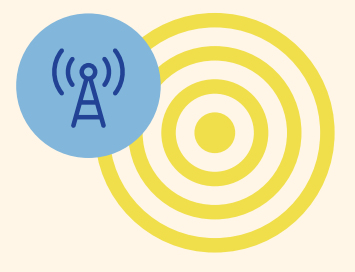

Sponsored by TRINITY COUNTY AMATEUR RADIO CLUB

TCARC PO Box 2283, Weaverville, CA 96093

**TCARC membership information** Email: trinityhams73@gmail.com

NRSN questions and information Email Karl Fisher: KJ6OCL@gmail.com Phone: 916.715.5850

Thank you to the El Dorado County Amateur Radio Club for their help and support in starting a GMRS program in Trinity County.

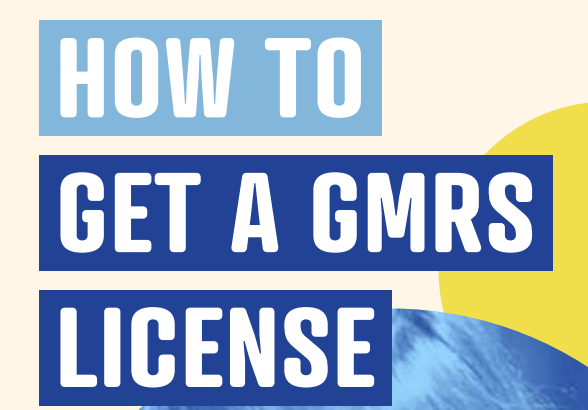

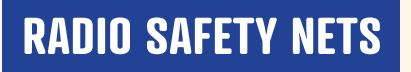

Help your community stay in touch

**Neighborhood Radio Safety Network** 

We Look Out For Each Other

**Neighborhood Radio Safety Network** 

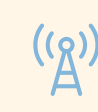

## **GENERAL MOBILE RADIO**

## SERVICE (GMRS)

## **GMRS RADIOS ARE THE HEART OF THE NEIGHBORHOOD RADIO SAFETY NETWORK**

GMRS radios are relatively inexpensive and yet very effective for radio communications without having to take a test before getting a license.

Your one license covers your entire family. Your family includes: spouse, children, grandchildren, parents, grandparents, brothers, sisters, aunts and uncles, no matter where they live.

## The cost of the license is only \$35 and is good for 10 years.

## FCC LICENSING SUPPORT CENTER 8:00 AM - 6:00 PM (EST) M - F (877) 480-3201

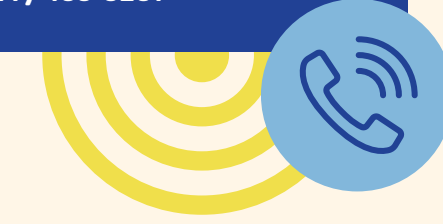

## **GMRS LICENSE APPLICATION INSTRUCTIONS**

### **Obtain a "FRN" (FCC Registration Number):**

- Go to: https://apps.fcc.gov/coresWeb/ publicHome.do
- Follow prompts to "Register"
- Acquire your "FRN"
- Save your FRN, user name and password

#### Apply for GMRS License:

- Go to: https://wireless2.fcc.gov/UlsEntry/ licManager/login.jsp
- Log in with your "FRN" and password
- Once logged in, click "Apply for New License" (left side of page)

## From the License List:

- Choose from drop down menu: "ZA-General Mobile Radio Service (GMRS)"
- Then click: "Continue"

### **Application Questions:**

- If not sure, click the default answer
- Then click: "Continue"

#### **On the "Summary Page":**

• Review your application. If all information is correct, click: "Continue to Certify"

### **On the Certify Page:**

- Sign your application by typing your name
- Then click the: "Submit Application" button
- The title box is optional

#### The form will calculate your fee:

 Fees for online filing must be received within 10 calendar days of filing

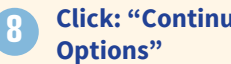

## **Click: "Continue for Payment**

## HOW TO OBTAIN AN OFFICIAL COPY **OF YOUR FCC LICENSE**

24 to 48 hours after your license has been granted, you may download an official copy.

- Go to: https://wireless2.fcc.gov/ UlsEntry/licManager/login.jsp then log in with your FRN and your password.
- Click: "Download Electronic Authorizations" button (left side of the License Manager home page).
- In the "My Authorizations" box select the Call Sign(s) you wish to download, then click "Add".
- Click the "Download" button (at the lower right corner of the page).

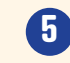

You will then have a PDF file that you can download or print.